## How to add the LPOC to Snapshot

1. Go to patient's "Snapshot" and at the top right you will find a box with a wrench next to it – click on the wrench and you will get a "pop up" box to add in new reports.

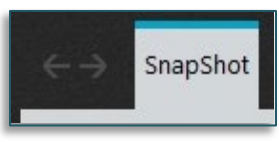

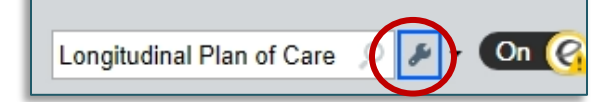

- 2. Type in "Longitudinal Plan of Care" and use the arrows on the left to move the report into the preferred location on the horizontal toolbar then click Accept.
- Add or Remove Buttons from Toolbar Default Report: AMB Snapshot (Full View) Button Name Report HCC Diagnosis Status HCC Diagnosis Status 1 Longitudinal Plan of Care C Longitudinal Plan of Care 3 MODEL IMMUNIZATION: IMMUNI... MODEL IMMUNIZATION: IMMUN... HIM Coding Summary HIM Coding Summary Pre-Visit Planning Pre-Visit Planning 6 Questionaire Report Questionaire Report AMB MD Pending Notifications AMB MD Pending Notifications
- 3. Below is how the toolbar and the LPOC report will show once wrenched in:

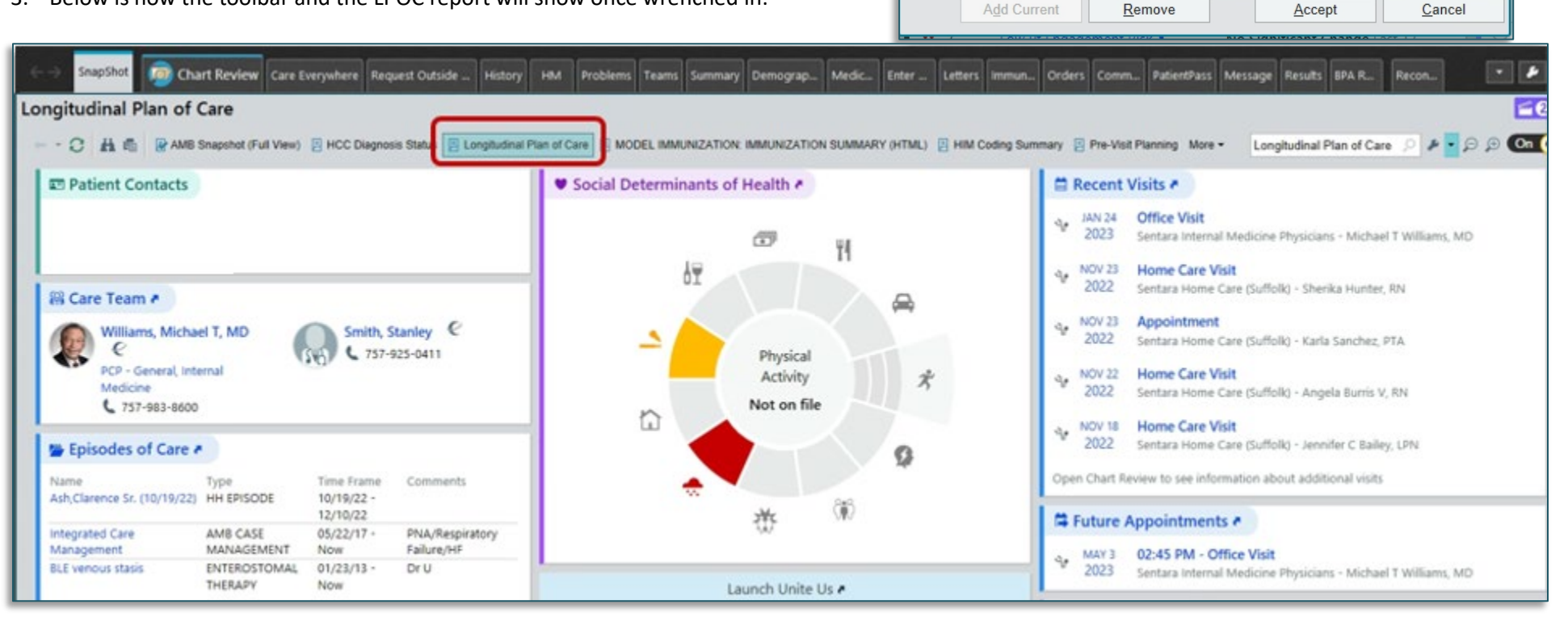